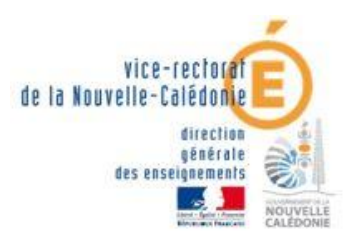

# **EPSDNB**

# Application de gestion des protocoles et des notes EPS pour le DNB Académie de la Nouvelle-Calédonie. GUIDE POUR L'UTILISATION DE L'APPLICATION EPSDNB – Version 5.0 (session 2015)

Avant toute utilisation, il est important de préciser que l'application doit être utilisée sous un environnement <u>Firefox ou Chrome</u>. L'ergonomie d'utilisation est ainsi favorisée.

## Table des matières :

| 1 <sup>ère</sup> étape | Accessibilité.                                               | Page 2  |
|------------------------|--------------------------------------------------------------|---------|
| 2 <sup>ème</sup> étape | : Gestion des protocoles – 1 <sup>ère</sup> campagne.        | Page 3  |
| 1-                     | Affecter un enseignant à une classe.                         | Page 3  |
| 2-                     | Saisir les protocoles.                                       | Page 5  |
| 3-                     | Valider la saisie des protocoles.                            | Page 7  |
| 4-                     | Créer une épreuve d'établissement (enseignement adapté)      | Page 8  |
| 5-                     | Consulter les protocoles, éditer et imprimer les protocoles. | Page 9  |
| 3 <sup>ème</sup> étape | : Gestion des notes – 2 <sup>ème</sup> campagne.             | Page 10 |
| 1-                     | Attribuer les notes.                                         | Page 10 |
| 2-                     | Consulter les notes, éditer et imprimer les notes.           | Page 13 |
| Administre             | er les élèves.                                               | Page 14 |
| Ensemble               | des fonctionnalités selon les profils.                       | Page 17 |

# 1<sup>ère</sup> étape : Accessibilité.

EPSDNB est une application web créée sous PHP MySQL et hébergée sur le serveur du vice rectorat. Elle est accessible à partir de l'adresse :

http://epsdnb.ac-noumea.nc/ ou via le portail ENVOL https://portail.ac-noumea.nc

A partir de la page d'accueil :

Entrez votre identifiant en minuscules : 1<sup>ère</sup> lettre du prénom + nom

(Exemple : nathalie lagon = nlagon).

Entrez votre mot de passe de messagerie académique (par défaut le NUMEN si vous ne l'avez pas changé).

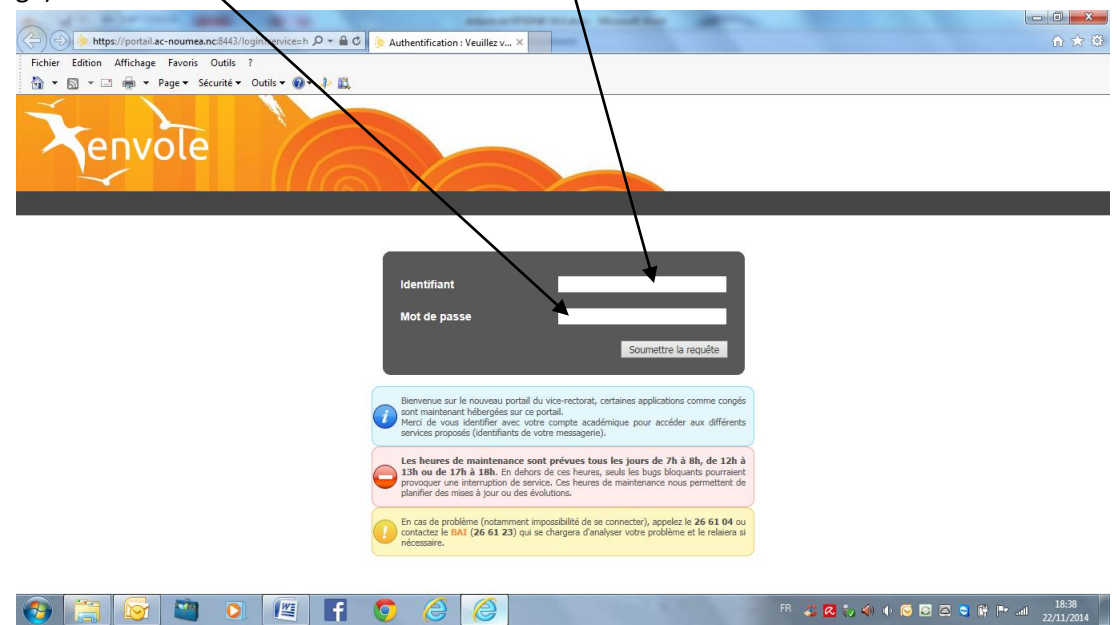

La page d'accueil s'affiche.

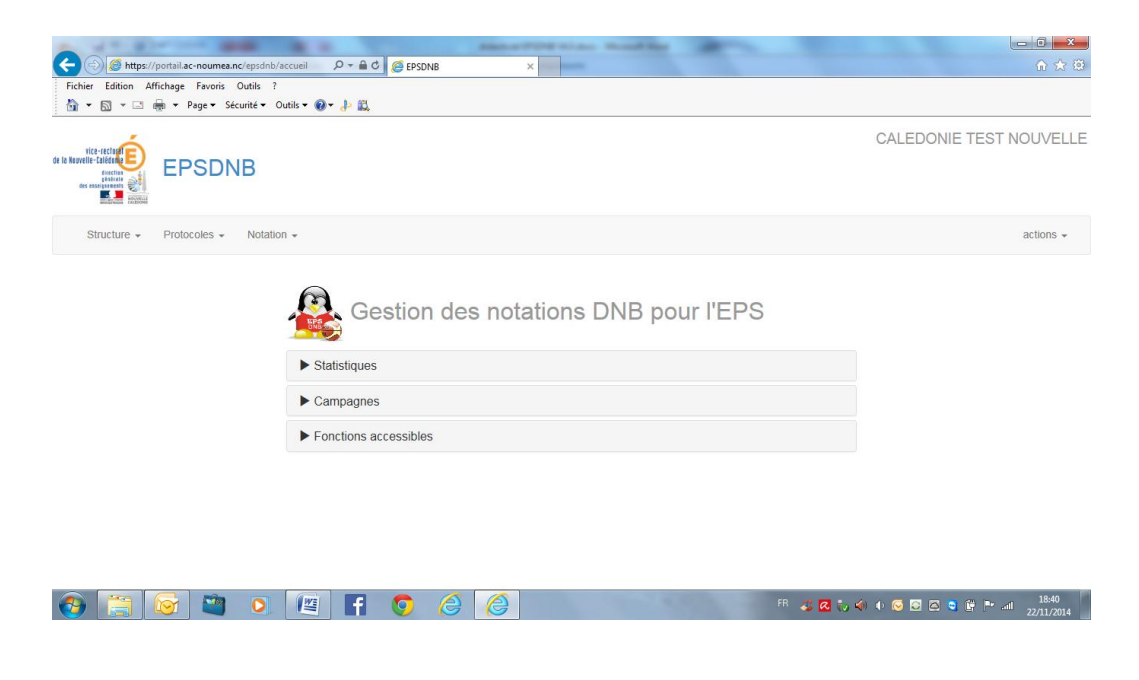

 $2^{e^{ime}}$  étape : Gestion des protocoles –  $1^{e^{ire}}$  campagne de début à fin Mars.

Les dates de campagne d'ouverture et de fermeture de l'application seront précisées dans une circulaire académique ou sur le site disciplinaire EPS (http://eps.ac-noumea.nc/).

# La gestion des protocoles est une fonctionnalité UNIQUEMENT accessible aux coordonnateurs après ouverture par l'administrateur.

**Objectif** = faire parvenir à la CAHN la liste des protocoles certificatifs pour validation (voir la circulaire académique annuelle). Voici la marche à suivre en 4 sous étapes :

1-Affecter un enseignant à une classe.

2-Saisir le protocole pour la classe.

3-Valider les protocoles.

4-Consulter les protocoles pour impression et transmission.

# 1- Affecter un enseignant à une classe.

a. La fenêtre « Administration des classes » apparaît.

|                                                                                                    |                                                                                                    |                                                                                           |                                                        | •             | and a local division of the local division of the local division o |                                    |                                                  | -              |                                        |                                             | - 6                                                                                                    |
|----------------------------------------------------------------------------------------------------|----------------------------------------------------------------------------------------------------|-------------------------------------------------------------------------------------------|--------------------------------------------------------|---------------|----------------------------------------------------------------------------------------------------|------------------------------------|--------------------------------------------------|----------------|----------------------------------------|---------------------------------------------|----------------------------------------------------------------------------------------------------|
| ) 🧭 https:/                                                                                                    | //portail.ac-noumea.nc/                                                                                                    | /epsdnb/structur                                                                          | e/cla 🔎 = 🔒 C                                          | EPSDNB        | ×                                                                                                    |                                    |                                                  |                |                                        |                                             | G                                                                                                    |
| Edition A                                                                                                    | Affichage Favoris O                                                                                                    | utils ?                                                                                   |                                                        |               |                                                                                                    |                                    |                                                  |                |                                        |                                             |                                                                                                    |
| <b>™</b> . ⊡                                                                                                    | · Page ▼ Secu                                                                                                    | nte 👻 Outils 👻                                                                            | <b>⊌</b> ∙ & B                                         |               |                                                                                                    |                                    |                                                  |                |                                        |                                             |                                                                                                    |
| -rectored<br>talédone<br>panfrair<br>auguernents<br>auguernents<br>auguernents<br>auguernents<br>auguernents<br>auguernents | EPSDNB                                                                                                    |                                                                                           |                                                        |               |                                                                                                    |                                    |                                                  |                |                                        |                                             | CALEDONIE TEST NC                                                                                                    |
| ture - Prot                                                                                                    | tocoles - Notation -                                                                                                    |                                                                                           |                                                        |               |                                                                                                    |                                    |                                                  |                |                                        |                                             | 8                                                                                                    |
| A A                                                                                                    |                                                                                                    | tion des                                                                                  | s Classe                                               | S Affectez ur | n enseignant à                                                                                                    | une classe                         |                                                  |                | Cherc                                  | her                                         |                                                                                                    |
| A                                                                                                    |                                                                                                    | tion des                                                                                  | s Classe                                               | S Affectez ur | n enseignant à                                                                                                    | une classe                         | Nh Grouper                                       | Ens.           | Cherci<br>Validation des               | her<br>Validation do                        |                                                                                                    |
| -                                                                                                    | Administra<br>Afficher 10 Vignes<br>Etablissement<br>AA TEST NOM AA Test                                                                                                    | nom                                                                                       | Niveau<br>3PDMF                                        | Enseignant    | Coordonnateur<br>CALEDONIE                                                                                                    | une classe<br>Nb Elèves<br>5       | Nb Groupes                                       | Ens.<br>Adapté | Cherci<br>Validation des<br>protocoles | her<br>Validation de<br>notes               | r Suprimer                                                                                                    |
|                                                                                                    | Administra<br>Afficher 10 Jignes<br>Etablissement<br>AA TEST NOM AA Test<br>AA TEST NOM AA Test                                                                                                    | Nom<br>AA TEst<br>AA TEST 2                                                               | Niveau<br>3PDMF<br>3PDMF                               | Enseignant    | Coordonnateur<br>CALEDONIE<br>TEST NOUVELLE<br>CALEDONIE<br>TEST NOUVELLE                                                                                                    | Nb Elèves                          | Nb Groupes<br>1                                  | Ens.<br>Adapté | Cherci<br>Validation des<br>protocoles | Validation do<br>notes                      | Supprimer<br>Affector Supprimer                                                                                         |
| <b>)</b><br>                                                                                                    | Administra<br>Atticher 10 Signes<br>Etablissement<br>AA TEST NOM AA Test<br>AA TEST NOM AA Test<br>AA TEST NOM AA Test                                                                                                    | Nom<br>AA TEst<br>AA TEST 2<br>TEST 3                                                     | Niveau<br>3PDMF<br>3PDMF                               | Enseignant    | Coordonnateur<br>CALEDONIE<br>TEST NOUVELLE<br>CALEDONIE<br>TEST NOUVELLE<br>CALEDONIE<br>TEST NOUVELLE                                                                                                    | Nb Elèves<br>5<br>1<br>1           | Nb Groupes<br>1<br>1<br>1                        | Ens.<br>Adapté | Cherci<br>Validation des<br>protocoles | her Validation de<br>Notes                  | Affecter Supprimer<br>Affecter Supprimer                                                                                |
| -                                                                                                    | Addininistra<br>Afficher 10 Vignes<br>Etablissement<br>AA TEST NOM AA Test<br>AA TEST NOM AA Test<br>AA TEST NOM AA Test<br>AA TEST NOM AA Test                                                                                                    | Nom<br>AA TEst<br>AA TEST 2<br>TEST 3<br>ESSAI CLAS                                       | Niveau<br>3PDMF<br>3PDMF<br>3PDMF                      | Enseignant    | Coordonnateur<br>Coordonnateur<br>CeLEDONIE<br>TEST NOUVELLE<br>CALEDONIE<br>TEST NOUVELLE<br>CALEDONIE<br>CALEDONIE<br>CALEDONIE                                                                                                    | ND Elèves<br>5<br>1<br>1<br>1      | Nb Groupes<br>1<br>1<br>1<br>1                   | Ens.<br>Adapté | Cherci<br>Validation des<br>protocoles | her Validation do<br>notes                  | Affecter Supprimer<br>Affecter Supprimer<br>Affecter Supprimer<br>Affecter Supprimer                                    |
| -                                                                                                    | Addministra<br>Afficher 10 v lignes<br>Etablissement<br>AA TEST NOM AA Test<br>AA TEST NOM AA Test<br>AA TEST NOM AA Test<br>AA TEST NOM AA Test<br>AA TEST NOM AA Test                                                                                                    | Nom<br>AA TEst<br>AA TEST 2<br>TEST 3<br>ESSAI ADAP                                       | Niveau Niveau SPDMF SPDMF SPDMF SPDMF SPDMF            | Enseignant    | Coordonnateur<br>CALEDONIE<br>TEST NOUVELLE<br>CALEDONIE<br>TEST NOUVELLE<br>CALEDONIE<br>TEST NOUVELLE<br>CALEDONIE<br>TEST NOUVELLE<br>CALEDONIE<br>TEST NOUVELLE                                                                                                    | Nb Elèves<br>5<br>1<br>1<br>1<br>2 | Nb Groupes 1 1 1 1 1 1 1 1 1 1 1 1 1 1 1 1 1 1 1 | Ens.<br>Adapté | Cherci<br>Validation des<br>protocoles | her<br>Validation d9<br>notes               | Supprimer<br>Affecter Supprimer<br>Affecter Supprimer<br>Affecter Supprimer<br>Affecter Supprimer                       |
| <b>,</b><br>-<br>-<br>-                                                                                                    | Administra<br>Afficher (10 V) Igness<br>Etablissement<br>AA TEST NOM AA Test<br>AA TEST NOM AA Test<br>AA TEST NOM AA Test<br>AA TEST NOM AA Test<br>AA TEST NOM AA Test<br>AA TEST NOM AA Test                                                                                              | tion des<br>Nom<br>AA TEst<br>AA TEST 2<br>TEST 3<br>ESSAI CLAS<br>ESSAI ADAP<br>mes      | Niveau Niveau SPDMF SPDMF SPDMF SPDMF SPDMF SPDMF      | Enseignant    | Cordonnateur<br>CALEDONIE<br>TEST NOUVELLE<br>CALEDONIE<br>TEST NOUVELLE<br>CALEDONIE<br>TEST NOUVELLE<br>CALEDONIE<br>TEST NOUVELLE<br>CALEDONIE<br>TEST NOUVELLE<br>CALEDONIE<br>TEST NOUVELLE                                                                                                    | Nb Eièves<br>5<br>1<br>1<br>1<br>2 | Nb Groupes 1 1 1 1 1 1 1 1 1 1 1 1 1 1 1 1 1 1 1 | Ens,<br>Adapté | Cherci<br>Validation des<br>protocoles | her Validation de<br>Notes                  | Supprimer<br>Affecter Supprimer<br>Affecter Supprimer<br>Affecter Supprimer<br>Affecter Supprimer<br>Affecter Supprimer |
| -<br>-<br>-<br>-<br>-<br>-<br>-<br>-<br>-<br>-<br>-<br>-<br>-<br>-<br>-<br>-<br>                                            | Administra<br>Afficher 10 V Ignes<br>Etablissement<br>AA TEST NOM AA Test<br>AA TEST NOM AA Test<br>AA TEST NOM AA Test<br>AA TEST NOM AA Test<br>AA TEST NOM AA Test<br>AA TEST NOM AA Test<br>AA TEST NOM AA Test<br>AATEST NOM AA Test<br>Affichage de 1 à Sur Sligr<br>Aguder une closse | tion des<br>per page<br>Nom<br>AA TEst<br>AA TEst 2<br>TEST 3<br>ESSAI CLAS<br>ESSAI ADAP | S Classe<br>Niveau<br>3PDMF<br>3PDMF<br>3PDMF<br>3PDMF | Enseignant    | Cordonnateur<br>CALEDONIE<br>TEST NOUVELLE<br>CALEDONIE<br>TEST NOUVELLE<br>CALEDONIE<br>TEST NOUVELLE<br>CALEDONIE<br>TEST NOUVELLE<br>CALEDONIE<br>TEST NOUVELLE<br>CALEDONIE                                                                                                    | Nb Ekves<br>5<br>1<br>1<br>1<br>2  | Nb Groupes 1 1 1 1 1 1 1 1 1 1 1 1 1 1 1 1 1 1 1 | Ens.<br>Adapté | Cherci<br>Validation des<br>protocoles | her<br>Validation of<br>notes<br>Précédente | Supprimer<br>Affecter Supprimer<br>Affecter Supprimer<br>Affecter Supprimer<br>Affecter Supprimer<br>Affecter Supprimer |

c. Choisir le nom de l'enseignant dans le menu déroulant (Possibilité de taper la 1<sup>ère</sup> lettre du nom pour aller plus vite).

- Onglet « Structure », menu « Classes ».

|                                                               | Anna Pitterian Reading             | - 0 <b>- X</b> -             |
|---------------------------------------------------------------|------------------------------------|------------------------------|
| (a) (a) https://portail.ac-noum_nc/epsdnb/structure/cla D + A | 🕫 🥌 Create Classe   User Admin 🛛 🗙 | û ☆ @                        |
| Fichier Edition Affichage Favoris Putils ?                    |                                    |                              |
| 🏠 🕶 🗟 👻 🖃 🖶 👻 Page 🕶 Séculté 🕶 Outils 🕶 🕖 ד 🤌 😫               |                                    |                              |
|                                                               |                                    |                              |
|                                                               |                                    |                              |
|                                                               |                                    |                              |
|                                                               | Mise à jour de la Classe           |                              |
|                                                               | Niveau                             |                              |
|                                                               | 3PDMF -                            |                              |
|                                                               | Enseignement adapté                |                              |
|                                                               | Normal -                           |                              |
| · · · · · · · · · · · · · · · · · · ·                         | Nom                                |                              |
|                                                               | AA TEst                            |                              |
|                                                               | Enseignant                         |                              |
|                                                               | CALEDONIE TEST NOUVELLE .          |                              |
|                                                               | Coordonnateur                      |                              |
|                                                               | CALEDONIE TEST NOUVELLE -          |                              |
|                                                               | Etablissement                      |                              |
|                                                               | AA TEST NOM AA Test                |                              |
|                                                               | Nombre de groupes                  |                              |
| •                                                             | 1                                  |                              |
|                                                               | Encenistrer                        |                              |
|                                                               |                                    |                              |
|                                                               |                                    |                              |
|                                                               |                                    |                              |
|                                                               |                                    | 19.47                        |
| 🌝 📄 🔯 🗳 🔍 🖉 🖬                                                 | 💟 😂 🦉 👘 🖓                          | 🕴 🕩 🔀 😂 😂 🚰 📑 📑 📲 22/11/2014 |

- d. Vérifier que le coordonnateur a été automatiquement proposé (obligatoire pour pourvoir ensuite entrer les protocoles).
- e. Modifier éventuellement le nombre de groupes. Cas d'un établissement qui proposerait des alignements de classes de 3<sup>ème</sup> et donc des menus différents pour les élèves d'une même classe. Par défaut le nombre de groupe est de « 1 » pour une classe entière.
- f. Protocole pour l'enseignement adapté (EA) : possibilité de créer un protocole adapté pour une classe (évaluation sur 2 CP distinctes). Cas des établissements qui proposeraient un regroupement de tous les élèves dans une seule structure classe.

### g. Enregistrer.

L'enregistrement vous permet d'affecter l'enseignant à une classe. Une modification ultérieure est possible.

**ATTENTION :** Si un enseignant n'apparaît pas dans votre menu déroulant, il faut demander à l'administrateur de créer cet enseignant. Envoyer un message à <u>inspection.eps@ac-noumea.nc</u>

### 2- Saisir les protocoles.

Onglet « Protocoles », menu « Saisie des protocoles ».

a. La fenêtre « Saisie des protocoles » apparaît.

|                   | b. Po        | our chac   | une des | s classes, cliquer sur « | Epreuve | es ».     |          |                   |           |
|-------------------|--------------|------------|---------|--------------------------|---------|-----------|----------|-------------------|-----------|
| Ie Novelle-Celéce | EPSDNE       | 3          |         |                          |         |           | CALEDO   | ONIE TEST N       | OUVELLE   |
| Structure 👻       | Protocoles - | Notation - |         |                          |         |           |          |                   | actions - |
|                   | Saisie d     | es Prot    | ocoles  |                          | Company | Date de   |          |                   |           |
|                   | AA Test Nom  | AA TEst    | 1       | Epieuves                 | Ouverte | valuation | Epreuves | Valider la saisie |           |
|                   | AA Test Nom  | AA TEST 2  | 1       |                          | Ouverte |           | Epreuves | Valider la saisie |           |
|                   | AA Test Nom  | TEST 3     | 1       |                          | Ouverte |           | Epreuves | Valider la saisie |           |

- c. La fenêtre « Ajouter une activité » apparaît.
- d. Ajouter une activité.

|       | AA Te  | st Nom - Classe | de AA TEst |        |                          |                          | ×           |       |
|-------|--------|-----------------|------------|--------|--------------------------|--------------------------|-------------|-------|
| ès 🗕  |        |                 |            |        |                          |                          |             |       |
|       | N°     | Activit         | CP/Liste   | Groupe | dates des<br>évaluations | dates des<br>rattrapages |             |       |
| sie   | Ajoute | er une activité |            |        |                          |                          |             |       |
| sseme |        |                 |            |        |                          |                          |             |       |
| t Nom |        |                 |            |        |                          | Annuler                  | Enregistrer | Valid |
|       |        |                 |            | _      |                          |                          |             |       |

#### e. Sélectionner une activité dans le menu déroulant.

|                | AA Test | t Nom - Classe de AA T                                                                                                    | Est      |                    |                          |              |                   | ×         |
|----------------|---------|----------------------------------------------------------------------------------------------------|----------|--------------------|--------------------------|--------------|-------------------|-----------|
| s <del>•</del> | N°      | Activité C                                                                                                    | CP/Liste | Groupe             | dates des<br>évaluations | date<br>ratt | es des<br>rapages |           |
| ie             | 1       | Aucune sélection -                                                                                                    | Т        | Aucune sélection - |                          |              | i                 |           |
| Nom            | Ajouter | Acrosport<br>Aérobic<br>Arts du cirque<br>Badminton<br>Basket<br>Boxe Française<br>Canoë-Kayak<br>CO<br>Danse<br>Escalade<br>Foot<br>Gymnastique rythmique<br>Gymnastique sportive | Ý        |                    |                          |              | Annuler           | registrer |

- f. Choisir la date de l'évaluation de cette épreuve.
- g. Choisir la date du rattrapage pour cette épreuve.
- h. Possibilité de supprimer une épreuve.

|        |                    |          |                    | dates des   | datus das   |             |
|--------|--------------------|----------|--------------------|-------------|-------------|-------------|
| N°     | Activité           | CP/Liste | Groupe             | évaluations | rattrap.ges |             |
| 1      | Aucune sélection - |          | Aucune sélection - |             |             |             |
| Aioute | er                 | ~        |                    |             |             |             |
|        | Acrosport          |          |                    |             |             |             |
|        | Aérobic            |          |                    |             |             |             |
|        | Arts du cirque     |          |                    |             |             |             |
|        | Badminton          |          |                    |             | Annul       | er Enregist |
|        | Basket             |          |                    |             |             |             |
|        | Boxe Française     | - Denne  |                    |             |             | _           |
|        | Canoë-Kayak        |          |                    |             |             |             |
|        | со                 |          |                    |             |             |             |
|        | Danse              |          |                    |             |             |             |
|        | Escalade           |          |                    |             |             |             |
|        |                    |          |                    |             |             |             |

i. Refaire les opérations pour les autres épreuves du protocole en cliquant sur « ajouter une activité ».

| N°     | Activité        | CP/Liste | Groupe             | dates des<br>évaluations | dates des<br>rattrapages |   |
|--------|-----------------|----------|--------------------|--------------------------|--------------------------|---|
| 1      | Acroport        | → 3/N    | Aucune sélection - | 13/11/2014               | 20/11/2014               |   |
| 2      | Basket          | • 4/N    | Aucune sélection - | 14/11/2014               | 20/11/2014               | - |
| 3      | lauteur         | • 1/N    | Aucune sélection - | 15/11/2014               | 20/11/2014               |   |
| Ajoute | er une activité |          |                    |                          |                          |   |
|        |                 |          |                    |                          |                          |   |

j. <u>Enregistrer</u> lorsque le protocole évaluatif est complet (possibilité de créer jusqu'à 6 épreuves).

Un contrôle de l'application vous informe d'éventuelles erreurs sur les dates.

### 3- Valider la saisie des protocoles.

## Onglet « Protocoles », menu « Saisie des protocoles ».

Une fois que tous les protocoles ont été enregistrés, vous devez valider définitivement chacun des protocoles.

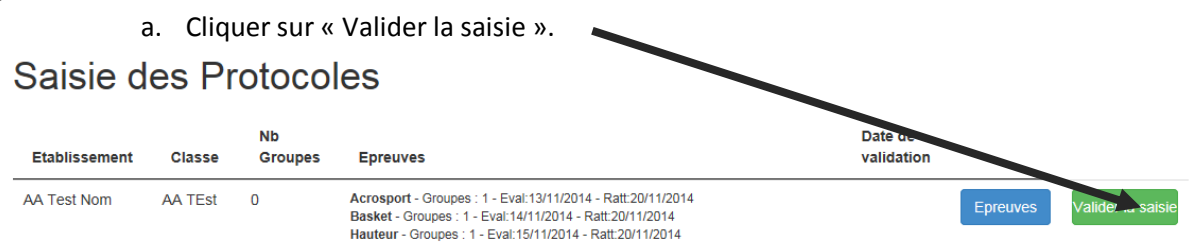

- b. Une information apparaît dans le cas où le protocole ne serait pas conforme aux exigences certificatives législatives (Bulletin officiel spécial n°5 du 19 juillet 2012).
- c. Possibilité d'annuler la validation en cliquant sur le bouton « Annuler la validation ».

١

# Saisie des Protocoles

| Les protocoles sont validés avec succès ! |              |               |                                                                                                    |          |                       |          |                       |
|-------------------------------------------|--------------|---------------|----------------------------------------------------------------------------------------------------|----------|-----------------------|----------|-----------------------|
| Etablissement                             | Classe       | Nb<br>Groupes | Epreuves                                                                                                    | Campagne | Date de<br>validation |          | Y                     |
| AA Test Nom                               | AA TEst      | 1             | Acrosport - Groupes : 1 - Eval:13/11/2014 - Ratt:20/11/2014<br>Basket - Groupes : 1 - Eval:14/11/2014 - Ratt:20/11/2014<br>Hauteur - Groupes : 1 - Eval:15/11/2014 - Ratt:20/11/2014 | Ouverte  | 06/11/2014            |          | Annuler la validation |
| AA Test Nom                               | AA TEST<br>2 | 1             |                                                                                                    | Ouverte  |                       | Epreuves | Valider la saisie     |
| AA Test Nom                               | TEST 3       | 1             |                                                                                                    | Ouverte  |                       | Epreuves | Valider la saisie     |

**<u>ATTENTION</u>** : Pour rouvrir les droits et l'accessibilité au menu « Saisie des protocoles » après la date de fermeture de l'application, vous devez demander la réouverture à l'administrateur.

# **ATTENTION :** Enseignement adapté.

Si l'organisation des enseignements de l'établissement prévoit un groupe classe composé uniquement d'élèves qui suivent un enseignement adapté, vous pouvez valider un protocole composé de 2 épreuves de 2 CP distinctes. Il faut :

- Créer une classe.
- Mettre à jour la classe. C'est-à-dire choisir « enseignement adapté ».
- Créer les élèves dans cette classe.
- Mettre à jour les élèves. C'est-à-dire modifier leur statut (Apte vers adapté), cela permettra un contrôle des notes qui tienne compte des dispositions certificatives.

Il ne peut pas y avoir d'élèves « Aptes » dans un protocole « Enseignement adapté ». Par contre, des élèves possédant le statut « Enseignement Adapté » (EA) peuvent être inscrits dans un protocole avec 3 épreuves. Ils seront évalués sur 2 épreuves (Note + Note + EA).

# 4- Créer une épreuve adaptée d'établissement Onglet « Protocoles », menu « Activité ».

Il est possible de créer une épreuve adaptée. Celle-ci doit avoir été validée par la mission d'inspection avant toute certification.

Cliquer sur « Ajouter une activité »

|                                                              | () man                                                  | 1 m m                         | Address Piller House House Bart |      |                         | - C ×             |
|--------------------------------------------------------------|---------------------------------------------------------|-------------------------------|---------------------------------|------|-------------------------|-------------------|
| 🧲 🕣 🧭 http                                                   | os://portail.ac-noumea.nc/epsd                          | ′protocole/ac 🔎 マ 🔒 🖒 🌽 EPSDN | IB ×                            |      |                         | 슈 🕁 😳             |
| Fichier Edition                                              | Affichage Favoris Outils ?                              |                               |                                 |      |                         |                   |
| 눱 • 🖾 • 🗆                                                    | 🗄 🖶 👻 Page 👻 Sécurité 🕬                                 | Outils 🕶 🔞 🕶 🔑 📖              |                                 |      |                         |                   |
| de le Nouvelle-Calèdon<br>des essejanents<br>des essejanents | EPSDNB                                                  |                               |                                 |      | CALEDON                 | IE TEST NOUVELLE  |
| Structure + P                                                | Protocoles - Notation -                                 |                               |                                 |      |                         | actions +         |
|                                                              | Administra ion                                          | des Activites                 |                                 |      | Chercher                |                   |
|                                                              | Nom                                                     |                               |                                 | CP   | Liste                   | _                 |
|                                                              | Acrosport                                               |                               |                                 | 3    | N                       |                   |
|                                                              | Arts du cirque                                          |                               |                                 | 3    | Ν                       |                   |
|                                                              | Aérobic                                                 |                               |                                 | 3    | N                       |                   |
|                                                              | Badminton                                               |                               |                                 | 4    | N                       |                   |
|                                                              | Basket                                                  |                               |                                 | 4    | N                       |                   |
|                                                              | Boxe Française                                          |                               |                                 | 4    | N                       |                   |
|                                                              | Canoë-Kayak                                             |                               |                                 | 2    | N                       |                   |
|                                                              | со                                                      |                               |                                 | 2    | N                       |                   |
|                                                              | Danse                                                   |                               |                                 | 3    | N                       |                   |
|                                                              | Demi Fond                                               |                               |                                 | 1    | N                       |                   |
|                                                              | Affichage de 1 à de r 30 lignes<br>Ajouter une activite |                               |                                 |      | Précédente 1 2 3 Suivan | te                |
|                                                              |                                                         | F 0                           |                                 | S. 3 | FR 🚜 🐼 🤯 🌗 🕸 🐼 🖸 🛱      | ■ .all 22/11/2014 |

- a. Ecrire le nom de l'activité
- b. Préciser la Compétence Propre concernée.
- c. Choisir « Établissement adapté » dans le menu déroulant.
- d. Enregistrer.

| Nouvelle Activité | Enregistrer |
|-------------------|-------------|
| мои               |             |
| СР                |             |
| 1 -               |             |
| Liste             |             |
| Académique 👻      |             |

Les activités adaptées d'établissement qui auront été créées apparaîtront uniquement dans le menu déroulant de la saisie des protocoles pour ceux qui sont spécifiés adaptés.

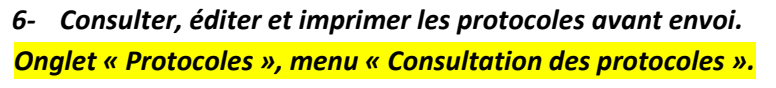

a. La fenêtre « Consultation des protocoles » apparaît.

| la Neurella-California   | EPSD                                   | ONB CALEDONIE TEST NOUVELI                                                                                                    | -E                  |
|--------------------------|----------------------------------------|----------------------------------------------------------------------------------------------------|---------------------|
|                          | Protocole                              | es Notation - actions -                                                                                                    |                     |
| Silucione +              | FIOLOCOLE                              | es • Truidiluiti • aciunis •                                                                                                    |                     |
|                          | Cons                                   | sultation des protocoles                                                                                                    |                     |
|                          | Imprin                                 | imer les protocoles et transmettre à l'Inspection Pédagogique Régionale avant la date de                                                                                                    |                     |
|                          | ferme                                  | eture de la campagne                                                                                                    |                     |
|                          | Etablisseme                            | nent                                                                                                    |                     |
|                          |                                        |                                                                                                    |                     |
|                          |                                        |                                                                                                    |                     |
|                          | b.                                     | Choisir l'établissement concerné.                                                                                                    |                     |
| (                        | 6                                      | Commo indigué sur la page yous devez imprimer les protocoles                                                                                                    | at las              |
|                          | ι.                                     | transmettre à l'Inspection Pédagogique Régionale avant la date de fermet                                                                                                    | ure de              |
|                          |                                        | la campagne.                                                                                                    |                     |
|                          | d.                                     | Le chef d'établissement / directeur doit apposer sa signature et le tamp                                                                                                    | <u>oon de</u>       |
|                          |                                        | l'établissement.                                                                                                    |                     |
|                          | e.                                     | Envoyer ce document à la CAHN par voie postale avant la date indiquée                                                                                                    | dans la             |
|                          |                                        | circulaire académique des examens pour le DNB.                                                                                                    |                     |
|                          | f.                                     | Pour imprimer les protocoles                                                                                                    |                     |
|                          |                                        | Utiliser le bouton prévu à cet effet                                                                                                    |                     |
|                          |                                        | Possibilité de visualiser l'aperçu avant impression.                                                                                                    |                     |
|                          |                                        |                                                                                                    |                     |
| https://portail          | l.ac-noumea.nc                         | nc/epsdhb/protocole/pr P - ≜ C Ø EPSDNB ×                                                                                                    | în ★ @              |
|                          | e Pavons C<br>Page ▼ Séci              | Curité - Outils - 🔞 - 🖟 🛍                                                                                                    |                     |
| Structure - Protocoles - | Notation -                             |                                                                                                    | Actions -           |
|                          |                                        |                                                                                                    |                     |
| Con                      | isultatio                              | ion des protocoles                                                                                                    |                     |
| Imp                      | rimer les                              | protocoles et <b>transmettre</b> à l'Inspection Pédagogique Régionale avant la date de fermeture de la campagne                                                                             |                     |
| AA TES                   | ST NOM (AA Tes                         |                                                                                                    |                     |
| Classe                   | e                                      | Epreuves Validation                                                                                                    |                     |
| AA Test                  | t Nom - Classe de                      | de AA TEst Acrosport - Groupes : 1 - Ew 3/11/2014 - Rest2011/2014 22/11/2014<br>Bester - Groupes : 1 - Ews 1/12/014 - Rest2011/2014<br>Huteurs - Groupes : 1 - Ews 1/12/014 - Rest2011/2014 |                     |
| AA Test<br>AA Test       | t Nom - Classe de<br>t Nom - Classe de | de AA TEST 2<br>de ESSAI ADAP                                                                                                    |                     |
| AA Test<br>AA Test       | t Nom - Classe de<br>t Nom - Classe de | de ESSAI CLAS<br>de TEST 3                                                                                                    |                     |
| Affichage                | de 1 à 5 sur 5 lig                     | ignes                                                                                                    |                     |
|                          |                                        |                                                                                                    | ~                   |
| ) 📋 反                    | 1                                      | ○ [4] F O O O O O O O O O O O O O O O O O O                                                                                                    | 18:57<br>22/11/2014 |

Fi

.

9 Mission d'Inspection EPS de l'Académie de Nouvelle-Calédonie – AMATTE Lionel, NAZEYROLLAS Philippe.

<u>3<sup>ème</sup> étape : Gestion des notes – 2<sup>ème</sup> campagne de début Juillet à mi- Novembre.</u>

# Les dates de campagne d'ouverture et de fermeture de la gestion des notes seront précisées dans la circulaire académique ou sur le site disciplinaire EPS (<u>http://eps.ac-noumea.nc/</u>).

# La gestion des notes est une fonctionnalité accessible aux coordonnateurs et aux enseignants après ouverture par l'administrateur.

**<u>ATTENTION</u>** : le menu « Notes » n'est accessible que si le coordonnateur a préalablement attribué un enseignant et un protocole à une classe (1<sup>ère</sup> campagne).

**<u>Objectif</u>** = Transmettre à la CAHN l'ensemble des notes de l'établissement. Chaque enseignant affecté à une classe est responsable de la validation des notes de ses élèves. Voici la marche à suivre en 2 sous étapes :

1-Attribuer, enregistrer et valider définitivement les notes.

2-Consulter les notes pour impression et transmission.

### 1- Attribuer les notes

Onglet « Notation », menu « Saisie des notes ».

a. La fenêtre « Saisie des notes » apparaît.

| EPSDNB                              | CALEDONIE TEST NO | OUVELLE   |
|-------------------------------------|-------------------|-----------|
| Structure - Protocoles - Notation - |                   | actions - |
| Saisie des no<br>ciasse             | tes               |           |

b. Choisir une classe dans le menu déroulant. La liste des élèves de la classe apparaît.

-

| Saisie des notes                           |                 |                         |                    |                  |                                   |                                |                                 |                                                                                                    |  |
|--------------------------------------------|-----------------|-------------------------|--------------------|------------------|-----------------------------------|--------------------------------|---------------------------------|----------------------------------------------------------------------------------------------------|--|
| AA Test - AA Test No                       | m : 3PDMF       | AA TEst ** CAMP         | PAGNE OUVER        | RTE **           |                                   |                                |                                 |                                                                                                    |  |
| Codification :<br>ABS:Absent - NC:Non conc | erné - IT:Inapt | iitude totale - IP:Inaț | otitude ponctuelle | e - EA:Enseignem | nent adapté - NV:Non              | validé                         | Cherche                         | er 🗌                                                                                                    |  |
| Nom                                        | Sexe            | Date de<br>naissance    | Groupe             | Aptitude         | Acrosport<br>Grp:1<br>CP3-Liste:N | Basket<br>Grp:1<br>CP4-Liste:N | Hauteur<br>Grp:1<br>CP1-Liste:N | Contrôle/Moyenne                                                                                                    |  |
| Duck AA DONALD                             | Garçon          | 05/01/2000              | 1                  | Total            | IT                                | IT                             | IT                              | Fournir certifi                                                                                                    |  |
| Jean AA ALPHONSE                           | Garçon          | 01/02/2001              | 1                  | Adapté           | Note                              | Note                           | Note                            | L'évaluation doit être faite sur 2 CP distinctes<br>L'évaluation doit être faite au minimum sur 2 notes<br>Toutes les notes n'ont pas été saisies |  |
| Jeanne AA DURAND                           | Fille           | 01/03/2001              | 1                  | Apte             | Note                              | Note                           | Note                            | L'évaluation doit être faite sur 3 notes<br>L'évaluation doit être faite sur 2 notes + certificat + dér                                           |  |
| Minnie AA DURAND                           | Fille           | 01/01/2000              | 1                  | Apte             | Note                              | Note                           | Note                            | L'évaluation doit être faite sur 3 notes<br>L'évaluation doit être faite sur 2 notes + certificat + dér                                           |  |
| Remy FARINA                                | Garçon          | 03/11/2014              | 1                  | Apte             | Note                              | Note                           | Note                            | L'évaluation doit être faite sur 3 notes<br>L'évaluation doit être faite sur 2 notes + certificat + dér                                           |  |

# Saisie des notes

| Classe                                     |                 |                        |                    |                  |                                   |                                |                                 |                                                                                                    |
|--------------------------------------------|-----------------|------------------------|--------------------|------------------|-----------------------------------|--------------------------------|---------------------------------|----------------------------------------------------------------------------------------------------|
| AA Test - AA Test No                       | m: 3PDMF        | AA TEst ** CAMP        | PAGNE OUVER        | RTE **           |                                   |                                |                                 |                                                                                                    |
| Codification :<br>ABS:Absent - NC:Non cond | cerné - IT:Inap | titude totale - IP:Ina | ptitude ponctuelle | e - EA:Enseignen | nent adapté - NV:Non              | validé                         | Cherch                          | er                                                                                                    |
| Nom                                        | Sexe            | Date de<br>naissance   | Groupe             | Aptitude         | Acrosport<br>Grp:1<br>CP3-Liste:N | Basket<br>Grp:1<br>CP4-Liste:N | Hauteur<br>Grp:1<br>CP1-Liste:N | Contrôle/Moyenne                                                                                                    |
| Duck AA DONALD                             | Garçon          | 05/01/2000             | 1                  | Total            | IT                                | IT                             | IT                              | Fournir certifi                                                                                                    |
| Jean AA ALPHONSE                           | Garçon          | 01/02/2001             | 1                  | Adapté           | Note                              | Note                           | Note                            | L'évaluation doit être faite sur 2 CP distinctes<br>L'évaluation doit être faite au minimum sur 2 notes<br>Toutes les notes n'ont pas été saisies |
| Jeanne AA DURAND                           | Fille           | 01/03/2001             | 1                  | Apte             | Note                              | Note                           | Note                            | L'évaluation doit être faite sur 3 notes<br>L'évaluation doit être faite sur 2 notes + certificat + dér                                           |
| Minnie AA DURAND                           | Fille           | 01/01/2000             | 1                  | Apte             | lote                              | Note                           | Note                            | L'évaluation doit être faite sur 3 notes<br>L'évaluation doit être faite sur 2 notes + certificat + dér                                           |
| Remy FARINA                                | Garçon          | 03/11/2014             | 1                  | Apte             | Note                              | Note                           | Note                            | L'évaluation doit être faite sur 3 notes<br>L'évaluation doit être faite sur 2 notes + certificat + dér                                           |
|                                            |                 |                        |                    |                  |                                   |                                |                                 |                                                                                                    |

- c. Attribuer les notes aux élèves.
   Les notes doivent être données au ½ point prêt.
   Plusieurs codifications sont proposées :
  - i. Codification « **Note** » = une note est attribuée à l'élève.
  - ii. Codification « ABS » = l'élève est absent à l'épreuve (date initiale et rattrapage) sans justificatif. La note « 0 » est automatiquement attribuée par l'application pour le calcul de la moyenne.
  - iii. Codification « NC » = l'élève n'est pas concerné par cette épreuve.
     Codification liée au choix de groupes.
  - iv. Codification « IT » = Inaptitude Totale. Aucune note n'est attribuée au regard du statut d'inaptitude totale (menu : administration des élèves).
  - v. Codification « **EA** » = Enseignement Adapté. Le contrôle des notes s'effectue sur au moins 2 épreuves de 2 Compétences Propres distinctes.
  - vi. Codification « IP » = Inaptitude Ponctuelle. L'élève est inapte le jour de l'épreuve et/ou du rattrapage, il est évalué sur 2 épreuves. Un certificat médical doit être transmis à la CAHN. Attention : il est impossible d'attribuer « IP » + note + « IP ».
  - vii. Codification « NV » = Non Validé. L'épreuve n'a pas pu être validée pour l'ensemble des élèves de la classe ou du groupe. Le contrôle de la moyenne se fait sur toutes les notes sans tenir compte de l'épreuve Non validée (cas des établissements qui auraient demandé préalablement une demande de dérogation en raison de contraintes contextuelles).

Dans le cas où une erreur de codification est faite, à l'enregistrement l'application modifie la codification et écrit « Note », vous ne pouvez pas enregistrer définitivement les notes.

# d. Enregistrer et vérifier. L'application vous informe des problèmes éventuels de contrôle des moyennes.

| Classe                                     |                   | /                     |                    |                  |                                   |                             |                              |                                   |
|--------------------------------------------|-------------------|-----------------------|--------------------|------------------|-----------------------------------|-----------------------------|------------------------------|-----------------------------------|
| AA Test - AA Test No                       | m : 3PDMF A       | A TEst ** CA /IPA     | AGNE OUVERT        | E **             |                                   |                             |                              | •                                 |
| Codification :<br>ABS:Absent - NC:Non conc | erné - IT:Inaptit | ude totale:/IP:Inapti | itude ponctuelle : | - EA:Enseignemer | nt adapté - NV:Non validé         |                             | Chercher                     |                                   |
| Nom                                        | Sexe              | Pate de<br>naissance  | Groupe             | Aptitude         | Acrosport<br>Grp:1<br>CP3-Liste:N | Basket Grp:1<br>CP4-Liste:N | Hauteur Grp:1<br>CP1-Liste:N | Contrôle/Moyenne                  |
| Duck AA DONALD                             | Garçon            | 05/01/2000            | 1                  | Total            | IT                                | IT                          | IT                           | Fournir certificat                |
| Jean AA ALPHONSE                           | Garçon            | 01/02/2001            | 1                  | Adapté           | EA                                | 20                          | 20                           | 20 / 20                           |
| Jeanne AA DURAND                           | File              | 01/03/2001            | 1                  | Apte             | 17                                | IP                          | 12                           | 14.5 / 20<br>Fournir certificat   |
| Minnie AA DURAND                           | Fille             | 01/01/2000            | 1                  | Apte             | NV                                | 20                          | 20                           | 20 / 20<br>Transmettre dérogation |
| Remy FARINA                                | Garçon            | 03/11/2014            | 1                  | Apte             | 15                                | 15                          | 15.5                         | 15.17 / 20                        |
| Affichage de 1 à sur 5                     | ilignes           |                       |                    |                  |                                   |                             |                              |                                   |
| Enregistrer et Vérifier                    | Valider           | définitivement la :   | saisie             |                  |                                   |                             |                              |                                   |

e. Validation définitive des notes en cliquant sur le bouton prévu à cet effet. Toutes les notes sont définitivement enregistrées.

**ATTENTION :** Pour rouvrir les droits et l'accessibilité au menu « Notes » après validation ou après la date de fermeture de l'application, vous devez demander la réouverture à l'administrateur.

Contrôle des notes :

| Statut de l'élève | Notes              | Moyenne et contrôle                                         |  |  |
|-------------------|--------------------|-------------------------------------------------------------|--|--|
| Inaptitude Totale | IT + IT + IT       | « Fournir certificat »                                      |  |  |
|                   | NOTE + NOTE + NOTE | MOYENNE des 3 notes                                         |  |  |
|                   | ABS + NOTE + NOTE  | MOYENNE des 3 notes (ABS =0)                                |  |  |
| Enseignement      | EA + NOTE + NOTE   | MOYENNE des 2 notes                                         |  |  |
| Adapté « EA »     | EA + ABS + NOTE    | MOYENNE des 2 notes (ABS = 0)                               |  |  |
|                   |                    | « L'évaluation doit se faire sur 2 CP distinctes »          |  |  |
|                   | EA + IP + NOTE     | « L'évaluation doit se faire au minimum sur 2 notes ».      |  |  |
|                   | NOTE + NOTE + NOTE | MOYENNE des 3 notes                                         |  |  |
|                   | NOTE + NOTE + ABS  | MOYENNE des 3 notes (ABS =0)                                |  |  |
|                   | NOTE + ABS + ABS   | MOYENNE des 3 notes (ABS = 0)                               |  |  |
|                   |                    | MOYENNE des 2 notes +                                       |  |  |
|                   | NOTE + IP + NOTE   | « fournir certificat »                                      |  |  |
| Anto              |                    | MOYENNE des 2 notes +                                       |  |  |
| Apte              | NOTE + NV + NOTE   | « Transmettre dérogation »                                  |  |  |
|                   |                    | « L'évaluation doit se faire sur au moins 3 CP distinctes » |  |  |
|                   |                    | « L'évaluation doit se faire au moins sur 2 notes ».        |  |  |
|                   |                    | « L'évaluation doit se faire sur au moins 3 CP distinctes » |  |  |
|                   |                    | « L'évaluation doit se faire au moins sur 2 notes ».        |  |  |
|                   | EA + NOTE + NOTE   | « la note ne peut pas être EA pour un élève apte ».         |  |  |

Autre contrôle des moyennes : si le protocole possède plus de 3 APSA, l'application retient la meilleure note dans la CP, et respecte les 3 CP distinctes.

# 2- Consulter les notes, éditer et imprimer les notes avant envoi. Onglet « Notation », menu « Consultation des notes ». (Uniquement sous le profil coordonnateur et directeur).

a. La fenêtre « Consultation des notes » apparaît.

| kavela<br>te Kavela<br>te state<br>te statete<br>te statetes<br>te statetes<br>te statetes<br>te statetes<br>te statetes<br>te statetes<br>te statetes<br>te statetes<br>te statetes<br>te statetes<br>te statetes<br>te statetes<br>te statetes<br>te statetes<br>te statetes<br>te statetes<br>te statetes<br>te stat | EPSDN               | IB CALEDONIE TEST I                                                                                                    | NOUVELLE            |
|----------------------------------------------------------------------------------------------------|---------------------|----------------------------------------------------------------------------------------------------|---------------------|
| Structure -                                                                                                    | Protocoles -        | Notation -                                                                                                    | actions -           |
|                                                                                                    | Consu               | Itation des notes                                                                                                    |                     |
|                                                                                                    | Imprime<br>fermetur | r les notes par classe et <b>transmettre</b> à l'Inspection Pédagogique Régionale avant la date de<br>e de la campagne                           |                     |
|                                                                                                    | Classe              |                                                                                                    |                     |
|                                                                                                    |                     |                                                                                                    |                     |
|                                                                                                    | a. (                | Choisir la classe concernée.                                                                                                    |                     |
| (                                                                                                    | b. C                | Comme indiqué sur la page, vous devez imprimer les notes et les trar<br>'Inspection Pédagogique Régionale avant la date de fermeture de la campa | nsmettre à<br>agne. |
|                                                                                                    | с. <u>L</u>         | <u>e chef d'établissement / directeur doit apposer sa signature et le t</u> .<br><u>'établissement.</u>                                          | ampon de            |
|                                                                                                    | d. E                | Envoyer ce document à la CAHN par voie postale avant la date indique<br>circulaire académique des examens pour le DNB.                           | ée dans la          |
|                                                                                                    | e.F                 | Répéter l'opération pour toutes les classes concernées.                                                                                          |                     |

f. Pour imprimer les notes.

Utiliser le bouton prévu à cet effet.

| ps://portail.ac-noumea.nc/epsdrib/notati  | n/etablissement/10   | 71                         |                     |                      |                             |                                  | ▼ Google                   | ₽ + ♠                             | ☆自 |
|-------------------------------------------|----------------------|----------------------------|---------------------|----------------------|-----------------------------|----------------------------------|----------------------------|-----------------------------------|----|
| Intranet* 🚺 Diffusion* 🗧 Convertise       | eur 🔝 Annuaire 🛛     | 👔 Etablissements 🗳 LI      | SAP ⊕8              |                      |                             | 1                                |                            |                                   |    |
| Consultat                                 | tion de              | es notes                   |                     |                      |                             | /                                |                            |                                   |    |
| Imprimer le<br>campagne                   | s notes p            | ar classe ef               | transme             | ttre à l'Insp        | ection Pédagogi             | ue Régionale avant               | t la date de ferme         | ture de la                        |    |
| Classe                                    |                      |                            |                     |                      |                             |                                  |                            |                                   |    |
| AA Test - AA Test N                       | IM : SEME TES        | T CLASS ** CAMPA           | GNE OUVERTE*        | •                    |                             |                                  |                            | ~                                 |    |
| Codification :<br>ABS/Absent - NC:Non con | cerné - IT:Inaptituc | le totale - IP:In aptitude | ponctuelle - EA:Ens | eignement adapté - N | IV:Non validé               |                                  | Chercher                   |                                   |    |
| Nom                                       | Sexe                 | Date de<br>naissance       | Groupe              | Aptitude             | Basket Grp:1<br>CP4-Liste:N | Canoë-Kayak Grp:1<br>CP2-Liste:N | Danse Grp:1<br>CP3-Liste:N | Contróle:Moyenne                  |    |
| Francois PAYS BAS                         | Garçon               | 13/11/2014                 | 1                   | Apte                 | ABS                         | 20                               | 20                         | 13.33 / 20                        |    |
| Juste FONTAINE                            | Garçon               | 17/11/2014                 | 1                   | Apte                 | -                           | ABS                              | 20                         | 10 / 20<br>Fournir certificat     |    |
| Louison AMATTE                            | Fille                | 11/11/2014                 | 1                   | Apte                 | 20                          | IP                               | 20                         | 20 / 20<br>Fournir certificat     |    |
| Michel PLATINI                            | Garçon               | 12/11/2014                 | 1                   | Apte                 |                             | IP                               | 20                         | 20 / 20<br>Fournir certificat     |    |
| Teddy RINER                               | Garçon               | 15/11/2014                 | 1                   | Apte                 | 0                           | 20                               | 20                         | 20 / 20                           |    |
| Zinedine ZIDANE                           | Garçon               | 08/11/2014                 | 1                   | Apte                 | ABS                         | NV                               | 20                         | 10 / 20<br>Transmettre dèrogation |    |
| Affichage de 1 à 6 sur                    | 6 lignes             |                            |                     |                      | 1                           |                                  |                            |                                   |    |
|                                           |                      |                            |                     |                      | Imprime                     |                                  |                            |                                   |    |

Au cours de cette 2<sup>ème</sup> campagne de saisie des notes, il est possible d'administrer les élèves. Il est possible de modifier le statut d'un élève, supprimer des élèves, rajouter des élèves.

### Administrer les élèves.

# Onglet « Notation », menu « Élèves ».

a. La fenêtre « Administration des élèves » apparaît.

| tice-rectant            | EPSDN                            | В                            |                |             |                      |                      | CALEDO   | ONIE TEST | NOU   | VELLE                |
|-------------------------|----------------------------------|------------------------------|----------------|-------------|----------------------|----------------------|----------|-----------|-------|----------------------|
| Structure +             | Protocoles -                     | Notation -                   |                |             |                      |                      |          |           | act   | tions -              |
|                         | Adminis<br><sup>Classe</sup>     | stration des                 | Elèves         |             |                      |                      |          |           |       |                      |
|                         | b. C<br>a                        | hoisir la classe<br>pparaît. | e concernée da | ans le menu | déroulai             | nt. La lis           | te des   | élèves    | de la | classe               |
| e la Nouvelle-Calédon E | EPSDN                            | IB                           |                |             |                      |                      | CALED    | ONIE TES  | T NOU | JVELLE               |
| Structure               | <ul> <li>Protocoles •</li> </ul> | Notation 👻                   |                |             |                      |                      |          |           | ć     | actions <del>+</del> |
|                         | Admin<br>Classe                  | istration des                | Elèves         |             |                      |                      |          |           |       |                      |
|                         | AA Test - AA T                   | est Nom : 3PDMF AA TEst      |                |             |                      |                      |          | [         | •     |                      |
|                         | Nom                              |                              | Classe         | Sexe        | Date de<br>naissance | Chercher<br>Aptitude |          |           |       |                      |
|                         | Duck AA DONA                     | LD                           | AA TEst        | Garçon      | 05/01/2000           | Т                    | Modifier | Supprimer |       |                      |
|                         | Jean AA ALPHO                    | DNSE                         | AA TEst        | Garçon      | 01/02/2001           | A                    | Modifier | Supprimer |       |                      |
|                         | Jeanne AA DUF                    | RAND                         | AA TEst        | Fille       | 01/03/2001           |                      | Modifier | Supprimer |       |                      |

c. Cliquer sur le bouton « Modifier » pour mettre à jour un élève. Plusieurs possibilités s'offrent à vous.

Fille

i. Réaffecter sa classe.

AA TEst

Minnie AA DURAND

ii. L'inscrire dans un groupe (cas des établissements qui fonctionnent par menus avec plusieurs classes en barrette).

01/01/2000

Modifier Supprimer

iii. Modifier son statut aptitude. (Apte, Enseignement adapté, Inapte total).

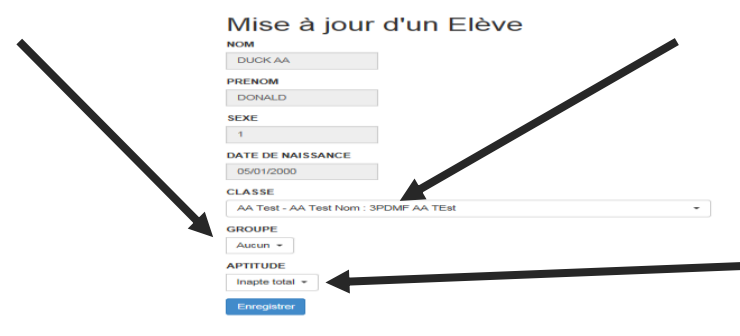

d. Enregistrer pour quitter et revenir à la page précédente.

| Classe                                              | 1       |        |                      |          |                       |
|-----------------------------------------------------|---------|--------|----------------------|----------|-----------------------|
| AA Test - AA Test Nom : - AA TEst -                 |         |        |                      |          | $\checkmark$          |
| Afficher 10 V lignes par page                       |         |        |                      | Chercher |                       |
| Nom                                                 | Classe  | Sexe   | Date de<br>naissance | Inapte   |                       |
| Duck AA DONALD                                      | AA TEst | Garçon | 05/01/2000           |          | Modifier Supprimer    |
| Jean AA ALPHONSE                                    | AA TEst | Garçon | 01/02/2001           |          | Modifier Supprimer    |
| Jeanne AA DURAND                                    | AA TEst | Fille  | 01/03/2001           |          | Modifier Supprimer    |
| Minnie AA DUBAND                                    | AA TEst | Fille  | 01/01/2000           |          | Modifier Supprimer    |
| Affichage de 1 à 4 sur 4 lignes<br>Ajouter un élève |         |        |                      |          | Précédente 1 Suivante |

e. Possibilité d'ajouter un élève.

- i. Ecrire le nom et prénom.
- ii. Choisir le sexe.

🛃 démarrer 🔰 🚳 🏉 a 🕒 🖿 🕈 🔚 🗃 🔁 2015

- iii. Choisir la date de naissance.
- iv. Si besoin l'affecter à un groupe.
- v. Choisir un statut aptitude. (Apte, Enseignement adapté, Inapte total).
- vi. Enregistrer pour quitter la page.

| https://oortail.ac-noumea.nc/eosdnb/notation/eleves/create/1074           |                                     |  |
|---------------------------------------------------------------------------|-------------------------------------|--|
| net" 🔟 Intranet" 🚺 Diffusion" 🌜 Convertisseur 🔝 Annuaire 🏠 Etablissements | s ldap 🆓                            |  |
|                                                                           |                                     |  |
|                                                                           |                                     |  |
|                                                                           | Nouvel Flève                        |  |
|                                                                           | Nom                                 |  |
|                                                                           | NOM                                 |  |
|                                                                           | PRENOM                              |  |
|                                                                           | PRENOM                              |  |
|                                                                           | SEXE                                |  |
| N N                                                                       | Nothing selected -                  |  |
|                                                                           | Date de Naissance                   |  |
|                                                                           | Date de Naissance                   |  |
|                                                                           | Classe                              |  |
|                                                                           | AA Test - AA Test Nom : 3PDMF CLASS |  |
|                                                                           | GROUPE                              |  |
|                                                                           | Groupe 1 -                          |  |
|                                                                           | APTITUDE                            |  |
|                                                                           | Apte                                |  |
|                                                                           | Enregist                            |  |
|                                                                           |                                     |  |
|                                                                           |                                     |  |
|                                                                           |                                     |  |

😜 Create Eleves | User ... 🔯 didad

\* 🔇 🖄 🐉 09:4

f. Possibilité de supprimer un élève. Cliquer sur le bouton supprimer.

1

| Administration des                  | s Eleves |        |                      |                       |
|-------------------------------------|----------|--------|----------------------|-----------------------|
| AA Test - AA Test Nom : - AA TEst - |          |        |                      |                       |
| Afficher 10 V lignes par page       |          |        |                      | Chercher              |
| Nom                                 | Classe   | Sexe   | Date de<br>naissance | Inapte                |
| Duck AA DONALD                      | AA TEst  | Garçon | 05/01/2000           | Modifier Supprimer    |
| Jean AA ALPHONSE                    | AA TEst  | Garçon | 01/02/2001           | Modifier Supprimer    |
| Jeanne AA DURAND                    | AA TEst  | Fille  | 01/03/2001           | Modifier Supprimer    |
| Minnie AA DURAND                    | AA TEst  | Fille  | 01/01/2000           | Modifier Supprimer    |
| Affichage de 1 à 4 sur 4 lignes     |          |        |                      | Précédente 1 Suivante |

#### Ajouter un élève

# Ensemble des fonctionnalités selon les profils.

A l'ouverture de l'application par le vice rectorat, toutes les fonctionnalités sont accessibles selon les profils attribués par l'administrateur.

Trois profils existent : Directeur, Coordonnateur et Enseignant.

Tableau des fonctionnalités ouvertes aux profils :

| Profils / Onglets | Paramètres | Changement<br>de profil | Structure | Protocoles                                                                 | notation                                                   |
|-------------------|------------|-------------------------|-----------|----------------------------------------------------------------------------|------------------------------------------------------------|
| Coordonnateur     | NON        | NON                     | Classes   | -Consultation<br>des protocoles<br>-Saisie des<br>protocoles<br>-activités | -Élèves<br>-Saisie des notes<br>-Consultation<br>des notes |
| Enseignants       | NON        | NON                     | NON       | NON                                                                        | -Élèves<br>-Saisie des notes                               |
| Directeur         | NON        | NON                     | NON       | -Consultation des protocoles                                               | -Consultation<br>des notes                                 |

Les dates des différentes ouvertures et fermetures de l'application sont attribuées par l'administrateur.

A la fermeture de l'application, les coordonnateurs doivent demander la réouverture des fonctionnalités à l'administrateur à l'adresse : <u>inspection.eps@ac-noumea.nc</u>

# 1- Profil directeur

| Onglet     | Menu                        | Fonctionnalités                            |
|------------|-----------------------------|--------------------------------------------|
| Accueil    |                             | -Visualisation des statistiques.           |
|            |                             | -Visualisation des dates de campagnes.     |
|            |                             | -Visualisation des fonctions accessibles.  |
|            |                             | -Déconnexion.                              |
| Protocoles |                             | -Choix de l'établissement.                 |
|            | Consultation des protocoles | -Visualisation des protocoles par classes. |
|            |                             | -Imprimer les protocoles.                  |
| Notation   |                             | -Choix de l'établissement.                 |
|            | Consultation des Notes      | -Visualisation des notes par classes.      |
|            |                             | -Imprimer les notes par classes.           |

# 2- Profil coordonnateur

| Onglet     | Menu    | Fonctionnalités                            |
|------------|---------|--------------------------------------------|
| Accueil    |         | -Visualisation des statistiques.           |
|            |         | -Visualisation des dates de campagnes.     |
|            |         | -Visualisation des fonctions accessibles.  |
|            |         | -Déconnexion.                              |
| Structures | Classes | -Affecter une classe.                      |
|            |         | -Supprimer une classe.                     |
|            |         | -Ajouter une classe (fenêtre).             |
|            |         | -Modifier la classe (fenêtre mise à jour). |

| Protocoles | Consultation des protocoles | -Choix de l'établissement.                            |
|------------|-----------------------------|-------------------------------------------------------|
|            |                             | -Visualisation des protocoles par classes.            |
|            |                             | -Impression des protocoles.                           |
|            | Saisie des protocoles       | -Saisir les protocoles (fenêtre épreuves).            |
|            |                             | -Valider les protocoles.                              |
|            |                             | -Annuler la validation des protocoles.                |
|            | Activités                   | -Créer une activité d'établissement pour              |
|            |                             | l'enseignement adapté.                                |
| Notation   | Elèves                      | -Choix des classes.                                   |
|            |                             | -Modifier le statut d'un élève (fenêtre mise à jour). |
|            |                             | -Supprimer un élève.                                  |
|            |                             | -Ajouter un élève (fenêtre).                          |
|            | Consultation des Notes      | -Choix des classes.                                   |
|            |                             | -Visualisation des notes par classes.                 |
|            |                             | -Imprimer les notes par classes.                      |
|            | Saisie des notes            | -Choix des classes.                                   |
|            |                             | -Attribuer des notes.                                 |
|            |                             | -Enregistrer et vérifier les notes.                   |
|            |                             | -Valider définitivement la saisie.                    |

# 3- Profil enseignant

| Onglet   | Menu             | Fonctionnalités                                       |
|----------|------------------|-------------------------------------------------------|
| Accueil  |                  | -Visualisation des statistiques.                      |
|          |                  | -Visualisation des dates de campagnes.                |
|          |                  | -Visualisation des fonctions accessibles.             |
|          |                  | -Déconnexion.                                         |
| Notation | Elèves           | -Choix des classes.                                   |
|          |                  | -Modifier le statut d'un élève (fenêtre mise à jour). |
|          |                  | -Supprimer un élève.                                  |
|          |                  | -Ajouter un élève (fenêtre).                          |
|          | Saisie des notes | -Choix des classes.                                   |
|          |                  | -Attribuer des notes.                                 |
|          |                  | -Enregistrer et vérifier les notes.                   |
|          |                  | -Valider définitivement la saisie.                    |